## INSTRUCTIVO PARA LA GENERACIÓN DE LEGALIZACIONES WEB DE ESTADOS CONTABLES PARA PRESENTAR ANTE IGJ / BOLETÍN OFICIAL / BANCOS Y ENTIDADES FINANCIERAS

Acceda a <u>https://www.consejo.org.ar/herramientas-profesionales/legalizaciones</u> e ingrese en el botón **"Web"**. Luego haga click en **"Ingresá al sistema"** (lado izquierdo) y en la siguiente pantalla elegir la opción **"Generación de operaciones y consultas – MATRICULADOS"** o en "Acceso general (generación de borradores)"– PÚBLICO EN GENERAL.

| CONSEJO Profesional de Ciencias Económicas<br>de la Ciudad Autónoma de Buenos Aires                                                                                                    |                                                                                                    |
|----------------------------------------------------------------------------------------------------|----------------------------------------------------------------------------------------------------|
| Legalizaciones - Servicio de legalizaciones vía Internet<br>Esta modalidad permite que los profesionales generen documentación a<br>través de nuestra web, la que una vez controlada es legalizada y puesta<br>a su disposición.<br>Como resultado de este proceso, el profesional obtiene un documento en<br>formato .PDF que puede descargar a su computadora, imprimir o enviar<br>por correo electrónico.<br>Para acceder a esta modalidad de servicio, el profesional debe suscribir<br>previamente un convenio de adhesión. Haga click aquí.<br>El arancel que se abona es el mismo que corresponde al trámite presencial.<br>Las certificaciones de ingresos para ser presentadas ante el Ministerio<br>(Cancillería) no podrán realizarse bajo la modalidad vía web y por disp<br>aceptadas las Legalizaciones realizadas con firma hológrafa.                                                                                                    | Adhesión y términos del convenio<br>Descripción del Procedimiento de<br>legalización<br>Documentos habilitados |
| Generación de operaciones y consultas - MATRICULADOS, hag<br>Para cargar códigos de visualización (Solo EECC SSN), haga cl                                                                                                    | a click aquí, EXLUSIVO<br>MATRICULADOS                                                                         |
| Acceso General (generación de borradores) Acceso General (generación de operaciones) Acceso General (generación de operaciones) Acceso General (generación | ivenio, Tomo y Folio), haga click aquí.                                                                        |
| DJ CM05 - SIFERE<br>DJ Anual ISIB<br>Informes Dirección General de Empleo GCBA<br>Legalizaciones SSN (Superintendencia de Seguros de la Nacio<br>Legalizaciones IGJ (Inspección General de Justicia)<br>EECC para IGJ (Inspección General de Justicia), Boletín Oficio<br>Entidades Financieras (siempre que las mismas lo acepten en                                                                                                    | ón)<br>al y para presentar a Bancos y<br>este formato)                                                         |
| Página Inicio                                                                                                    |                                                                                                    |

Al ingresar por el acceso exlusivo para Matriculados se le solicitará primero su usuario y clave de ingreso al portal (1) y posteriormente N° de convenio y clave de acceso para operar en el servicio de Legalizaciones vía web (2).

# CONSEJO

## Acceso exclusivo para matriculados

| Usuario                                   | Para acceder a las funciones del área<br>reservada, ingresá tu <b>Usuario, Clave</b><br>personal y luego pulsá Ingresar.   |
|-------------------------------------------|----------------------------------------------------------------------------------------------------|
| Clave                                     | Si no disponés de tu Clave personal,<br>podés consultar al Centro de Atención<br>Telefónica comunicándote al <b>5382</b> - |
| Recordar mi identificación la próxima vez | <b>9550</b> , de Lunes a Viernes de 9 a 19 hs.<br>Sábados, Domingos y feriados de 10 a                                     |
| ¿Olvidaste tus datos? Ingresar            | 16 hs.                                                                                                    |

## (2)

| Dra. |                            |                  |                 |
|------|----------------------------|------------------|-----------------|
|      | № de Convenio de Adhesión: |                  |                 |
|      | Clave de Seguridad:        |                  | Recuperar Clave |
|      |                            | continuar        |                 |
|      |                            |                  |                 |
|      |                            |                  |                 |
|      |                            | Página de inicio |                 |

A continuación seleccionamos **"EECC de IGJ (Inspección General de Justicia), Boletín Oficial y para** presentar a Bancos y Entidades Financieras (siempre que las mismas lo acepten en este formato)" y clickeamos el botón **"continuar"**.

| Legaliza | ciones - Servicio de legalizaciones vía Internet                                                                                                    |
|----------|----------------------------------------------------------------------------------------------------|
| Nueva pr | esentación                                                                                                    |
| Dr.      |                                                                                                    |
| Seleccio | ne el tipo de documentación a presentar:                                                                                                    |
|          | Certificación de Ingresos Personales de un Profesional Matriculado en CPCECABA                                                                                         |
|          | O Certificación de Ingresos Personales                                                                                                    |
|          | O Certificación de Ingresos y Gastos Personales para Migraciones                                                                                                    |
|          | O Declaración Jurada CM05 - SIFERE                                                                                                    |
|          | O Declaración Jurada Anual ISIB Contribuyentes Locales                                                                                                    |
|          | O Informes de la Dirección General de Empleo del Gobierno de la Ciudad de Buenos Aire                                                                                  |
|          | O Legalizaciones SSN, IGJ                                                                                                    |
|          | EECC de IGJ (Inspección General de Justicia), Boletín Oficial y para presentar a<br>Bancos y Entidades Financieras (siempre que las mismas lo acepten en este formato) |
|          | continuar                                                                                                    |

IMPORTANTE: RECORDAR QUE PARA LA PRESENTACIÓN DE TODO TIPO DE ESTADOS CONTABLES PRIMERO SE DEBE REALIZAR LA CARGA INCIAL DESDE EL SIGUIENTE LINK: https://z0555.cponline.org.ar/pwb/externo/datosCUITInput.action;jsessionid=57A6EE14BE

898F4B613C64FCB4347C88?sessionID=kez8nmE5ciRZxoHUkBBRDzpAGNuHTFUD

En la siguiente pantalla cargamos los datos correspondientes a la presentación y presionamos el botón **"siguiente"**.

| CONSEJO Profesional de Ciencias Económicas<br>de la Ciudad Autónoma de Buenos Alres |                                                                                                    |
|-------------------------------------------------------------------------------------|----------------------------------------------------------------------------------------------------|
| Nueva presentación EECC                                                             |                                                                                                    |
| Dra.                                                                                | L ENTE Y<br>LIDAR".<br>EL ENTE<br>ANCO, ESTE<br>SE UTILIZA<br>CES SSN.<br>ANCE COMPLETO EN<br>5 (UN SOLO ARCHIVO).<br>TADOS CONTABLES<br>CABA |
| Página de inicio                                                                    |                                                                                                    |
|                                                                                     |                                                                                                    |

En el próximo paso observaremos un resumen de los datos ingresados, si son correctos damos click en "confirmar".

Legalizaciones - Servicio de legalizaciones vía Internet

#### Nueva Presentación EECC

### Dra.

Verifique si los datos ingresados son correctos para la generación de la legalización

| 20-11111111-2 SAN BERNARDO123 S.A S.A.           |
|--------------------------------------------------|
| No ingresado                                     |
| 03/09/2019                                       |
| 04/09/2019                                       |
| Ej. Regular/ Irregular                           |
| Informe                                          |
| 10,00 \$                                         |
| 1,00 \$                                          |
| 9,00 \$                                          |
| 12,00 \$                                         |
| 11,00 \$                                         |
| 1                                                |
| ación                                            |
| <b>VO DE PRUEBA</b><br>PRUEBAS DE LEGALIZACIONES |
| confirmar                                        |
|                                                  |

En el caso de la carga para público general, la carga finaliza aquí y el documento permanece en estado "borrador" hasta que el Profesional interviniente ingresa a su cuenta a realizar el pago de la Legalización.

Si el que realiza la carga es el profesional, el pago lo realiza en el momento seleccionando entre las siguientes opciones:

| $\leftrightarrow$ $\rightarrow$ G | (i) No e                                                     | s seguro   java8-testing:8080/lw/inputSeleccionarFormaPago.action                                                                              |
|-----------------------------------|--------------------------------------------------------------|----------------------------------------------------------------------------------------------------|
| <b>@</b> co                       | ons                                                          | EJO Profesional de Ciencias Económicas<br>de la Ciudad Autónoma de Buenos Aires                                                                |
| Lega                              | lizacion                                                     | es - Servicio de legalizaciones vía Internet                                                                                                   |
| Dra<br>Sele<br>Mor<br>Im          | a.<br>eccione la f<br>ención: El s<br>dalidad de<br>porte X3 | orma de pago:<br>sistema de Pago Electrónico de Legalizaciones aún no se encuentra disponible para la<br>e presentaciones Vía Web<br>xx, xx \$ |
|                                   | 0                                                            | Cajas en el Consejo                                                                                                    |
|                                   | 0                                                            | Interbanking                                                                                                    |
|                                   | 0                                                            | Tarjeta de crédito                                                                                                    |
|                                   | 0                                                            | Cuenta Corriente                                                                                                    |
|                                   |                                                              |                                                                                                    |
|                                   |                                                              | continuar                                                                                                    |
|                                   |                                                              |                                                                                                    |
|                                   |                                                              | Página de inicio                                                                                                    |
|                                   |                                                              |                                                                                                    |

Por último, el sistema le arrojara un número de trámite y deberá aguardar las verificaciones y controles, una vez aprobado el trámite lo podrá visualizar en su cuenta (se genera un PDF de descarga).

|   | egalizaciones - Servicio de legalizaciones vía Internet                                                                                                    |
|---|----------------------------------------------------------------------------------------------------|
| - |                                                                                                    |
| ρ | 'oceso finalizado con exito.                                                                                                    |
|   | Nro. de trámite 503800                                                                                                    |
|   | Trámite realizado por Mat. CP T° F° Dra.                                                                                                    |
|   | Correspondiente a SAN BERNARDO123 5.A<br>CUIT 20-11111111-2                                                                                                    |
|   | Al realizar el pago mediante tarjeta de crédito, se habilita la continuación del trámite de legalización.                                                                                                    |
|   | Una vez finalizado el proceso de verificación y control formal, se le notificará por correo electrónico el<br>obtenido y de resultar aprobado, se pondrá a su disposición el documento resultante por el Consejo Profesio |
|   |                                                                                                    |

Para revisar sus operaciones, en el menú de "Nueva presentación", al pie se observa la frase **"Para ver el listado de trámites haga click aquí"**.

| Nueva | presentación                                                      |
|-------|-------------------------------------------------------------------|
| Dra.  |                                                                   |
| Selec | cione el tipo de documentación a presentar:                       |
|       | O Certificaciones/Informes para Constituciones de Empresas en IGJ |
|       | Estados Contables                                                 |
|       | O Informe Contador                                                |
|       | O Certificaciones/Informes para IGJ con CUIT1                     |
|       | Repro                                                             |
|       | continuor                                                         |

En este menú se debe seleccionar el rango de fechas y el tipo de documentación que desea observar.

|                   | SEJO             | Profesional d<br>de la Ciuda | de Ciencias Económicas<br>d Autónoma de Buenos A<br><mark>izaciones vía Interne</mark> l | ires                                                      |              |         |         |                                  |
|-------------------|------------------|------------------------------|------------------------------------------------------------------------------------------|-----------------------------------------------------------|--------------|---------|---------|----------------------------------|
| Dra.              |                  |                              |                                                                                          | Nueva                                                     | presentación | >>      |         |                                  |
| Fecha d<br>Docume | esde<br>Intación | 29/03/20                     | 20 Fe                                                                                    | cha hasta 💀                                               | 0/04/2020    | •       |         |                                  |
| Fecha             | Convenio         | Trámite                      | Titular                                                                                  | Documentación                                             | Estado       | Rec.    | Detalle |                                  |
| 06/04/2020        | 10921            | 503787                       | 33-54666366-9<br><b>ver razón social</b>                                                 | EECC                                                      | Rechazada    |         | $\odot$ |                                  |
| 06/04/2020        | 10921            | 503786                       | 20-11111111-2<br>ver razón social                                                        | EECC                                                      | Rechazada    |         | ⊘       |                                  |
| 06/04/2020        | 10921            | 503785                       | 33-54666366-9<br>ver razón social                                                        | EECC                                                      | Legalizada   | <u></u> | 20      | ARCHIVO PDF<br>LEGALIZADO DISPON |
| 06/04/2020        | 10921            | 503784                       | 20-31992570-9                                                                            | EECC                                                      | Legalizada   | Ŀ       | 2 0     | PARA LA DESCARGA                 |
| 06/04/2020        | 10921            | 503783                       | 33-54666366-9<br>ver razón social                                                        | EECC                                                      | Legalizada   | Ŀ       | 2 🖸     |                                  |
| 06/04/2020        | 10921            | 503782                       | 20-31992570-9<br>ver razón social                                                        | EECC                                                      | Legalizada   | Ŀ       | ⊠ ⊘     |                                  |
| 06/04/2020        | 10921            | 503781                       | 20-11111111-2<br>ver razón social                                                        | EECC                                                      | Rechazada    |         | ⊘       |                                  |
| 06/04/2020        | 10921            | 503780                       | 33-54666366-9                                                                            | EECC                                                      | Rechazada    |         | ⊘       |                                  |
| 06/04/2020        | 10921            | 503779                       | 20-11111111-2<br>ver razón social                                                        | EECC                                                      | Legalizada   | Ŀ       | 2 🖸     |                                  |
| 06/04/2020        | 10921            | 503778                       | 20-11111111-2<br>ver razón social                                                        | EECC                                                      | Legalizada   | Ŀ       | 2 🖸     |                                  |
| 65 resultade      | os encontrado    | os, mostrai                  | ndo 11 a 20. 🕅 🖣 1                                                                       | , 2, <b>3</b> , <b>4</b> , <b>5</b> , <b>6</b> , <b>7</b> | M            |         | *       |                                  |
|                   |                  |                              |                                                                                          |                                                           |              |         | _       |                                  |
|                   |                  |                              | Página de i                                                                              | nicio                                                     |              |         |         |                                  |